## **2talk SIP Trunk**

# **Configuration Guide for MyPBX**

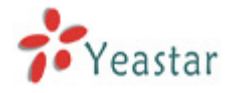

#### A. Register a SIP trunk on MyPBX with your 2talk SIP account

Step 1. Go to MyPBX web interface 'PBX -> Trunks -> VoIP Trunk' page and click 'Add VoIP trunk' button, then fill in the sip account info into the popup window.

| Add VoIP tru | nk                     |                              | Х          |
|--------------|------------------------|------------------------------|------------|
| -            | Туре:                  | SIP 🔻                        |            |
|              | Provider Name:         | 2talk                        |            |
|              | Hostname/IP:           | sip.2talk.co.nz              |            |
|              | Domain:                | sip.2talk.co.nz              |            |
|              | User Name:             | 02825527948                  |            |
| -            | Authorization Name:    | 02825527948                  |            |
|              | Password:              | •••••                        | J          |
|              | From User:             |                              |            |
|              | Online Number          |                              |            |
|              | Maximum Channels 🛈 :   | 0                            |            |
|              | Caller ID 🛈 :          |                              |            |
| ſ            |                        | Enable Outbound Proxy Server |            |
| l            | Outbound Proxy Server: | sip.2talk.co.nz P            | Port: 5060 |
|              | Transport:             | UDP - Enable SRTP            | Qualify: 🔽 |

Provider Name: customize your trunk name here

Hostname/IP: sip.2talk.co.nz

Domain: *sip.2talk.co.nz* 

User Name: your - 2talk - phone number

Authorization Name: the same as the username

Password: your - 2talk - password

Outbound Proxy Server: sip.2talk.co.nz

Note: If your sip trunk is used for faxing, please use '*fax.2talk.co.nz*' instead of '*sip.2talk.co.nz*' while registering.

If TCP connection is needed rather than UDP, please go to MyPBX web interface 'PBX -> Advanced Settings -> SIP Settings' to enable TCP, then reboot MyPBX to take effect and choose 'TCP' as the Transport when creating your SIP 2talk SIP trunk.

| SIP Settings | s                                        |
|--------------|------------------------------------------|
|              | General NAT Codecs QOS Advanced Settings |
|              | UDP Port : 5060                          |
|              | ✓ Enable TCP Port : 5060                 |

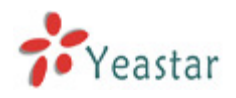

| Add VolP trunk         |                              | X          |
|------------------------|------------------------------|------------|
| Туре:                  | SIP 🔻                        |            |
| Provider Name:         | 2talk                        |            |
| Hostname/IP:           | sip.2talk.co.nz              |            |
| Domain:                | sip.2talk.co.nz              |            |
| User Name:             | 02825527948                  |            |
| Authorization Name:    | 02825527948                  |            |
| Password:              | •••••                        |            |
| From User:             |                              |            |
| Online Number 🛈 :      |                              |            |
| Maximum Channels 🛈 :   | 0                            |            |
| Caller ID 🛈 :          |                              |            |
|                        | Enable Outbound Proxy Server |            |
| Outbound Proxy Server: | sip.2talk.co.nz              | Port: 5060 |
| Transport:             | TCP - Enable SRTP            | Qualify: 🔽 |
| DTMF Mode              | rfc2833                      |            |

Step 2. Go to 'Status -> Line Status -> Trunk Status' to check if the SIP trunk is registered successfully.

| Status     | Signal | Trunk Name | Туре | User Name   | Port/Hostname/IP | Reachability |
|------------|--------|------------|------|-------------|------------------|--------------|
| Registered |        | 2talk      | SIP  | 02825527948 | sip.2talk.co.nz  | ОК           |

## B. Call out from the 2talk account

Please refer to your MyPBX user manual to configure the outbound route and call out.

## C. Call in the 2talk account

Please refer to your MyPBX user manual to configure the inbound route. If you are using fax trunk and want to send T.38 fax using this trunk, please set 'T.38 Support' as 'Yes'.